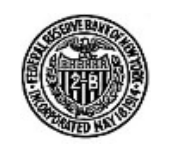

The Federal Reserve Bank of New York Statistics Function

Reports are created from the Institution Profile page, under the subheading Financial Data, if financial data are available for an institution.

To create a report:

- 1. Select an as of date from the drop down box
- 2. Click the Create Report button

3. "Please wait. Your request for a financial report is being processed" may briefly be displayed on the screen

4. "Your request for a financial report is ready" is a hyperlink displayed in the reports download screen

5. Click the link, "Your request for a financial report is ready", and the report will be automatically opened in Acrobat Reader or,

6. Right mouse click the link, "Your request for a financial report is ready", and select "Save Target As" to save the report to a location on your local computer